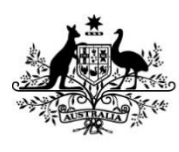

Australian Government

Department of Agriculture, Fisheries and Forestry

# **Exports work instruction**

# Applying to become an Authorised Officer using the Plant Exports Management System

## Direction to authorised officers

This is official instructional material of the Department of Agriculture, Fisheries and Forestry (the department). Failure to comply with it may result in a breach of relevant legislation and/or the code of conduct under section 13(5) of the *Public Service Act 1999*.

## Purpose of this document

This document details the procedure for applying to become a third party Authorised Officer (AO) using the Plant Exports Management System (PEMS).

## Contents

This document contains the following topics:

| Purpose of this document                      | 1  |
|-----------------------------------------------|----|
| Policy statement                              | 1  |
| Roles and responsibilities                    | 2  |
| Register for the department's online services | 3  |
| Log in to online services                     | 6  |
| Complete your application1                    | .0 |
| Review and complete personal details 1        | .0 |
| Employment                                    | 20 |
| Job functions 2                               | 26 |
| Documents                                     | 32 |
| Payment                                       | 37 |
| Contact information 4                         | 19 |
| Related material                              | 19 |
| Document information                          | 19 |
| Version history                               | 50 |

## **Policy statement**

The policy, definitions and legislation related to this work instruction can be found in the Exports Policy: <u>Management of third party plant exports authorised officers</u>.

This is a CONTROLLED document. Any documents appearing in paper form are not controlled and should be checked against the online version prior to use.

## **Roles and responsibilities**

The following table outlines the roles and responsibilities undertaken when applying to become an AO.

| Role      | Responsibility                                                                     |
|-----------|------------------------------------------------------------------------------------|
| Applicant | • Applying to become an AO through PEMS.                                           |
|           | <ul> <li>Attaching all the required documentation to their application.</li> </ul> |
|           | <ul> <li>Paying all applicable fees and charges.</li> </ul>                        |

This is a CONTROLLED document. Any documents appearing in paper form are not controlled and should be checked against the online version prior to use.

## **Register for the department's online services**

The following table outlines how to register for the department's online services.

| Step | Action                                                                                                    | Graphic                                                                                                |
|------|----------------------------------------------------------------------------------------------------|----------------------------------------------------------------------------------------------------|
| 1.   | <ul> <li>Go to<br/><u>https://online.agriculture.gov.au/selfservice</u><br/>Note: The login page will display.</li> <li>Select 'Create an account'.</li> </ul> | User Login<br>Password<br>I accept the terms of use<br>Log in<br>Create an account Forgotten Password? |

This is a CONTROLLED document. Any documents appearing in paper form are not controlled and should be checked against the online version prior to use.

| Step | Action                                                                                 | Graphic                                                                                                    |
|------|----------------------------------------------------------------------------------------|----------------------------------------------------------------------------------------------------|
| 2.   | <ul><li>Enter your details.</li><li>Read the terms of use.</li></ul>                   |                                                                                                    |
|      | <ul><li>Check the 'I accept the terms of use' box.</li><li>Click 'Register'.</li></ul> | User Registration                                                                                                    |
|      |                                                                                        | Basic Information                                                                                                    |
|      |                                                                                        | First Name Aaron<br>Middle Name                                                                                       |
|      |                                                                                        | * Last name Jones<br>Mobile                                                                                           |
|      |                                                                                        | E-mail Aaron Jones@pems.com     Confirm E-mail Aaron Jones@pems.com                                                   |
|      |                                                                                        | Enter User ID and password                                                                                            |
|      |                                                                                        | • User ID FAKEid123 • Password                                                                                        |
|      |                                                                                        | * Confirm Password                                                                                                    |
|      |                                                                                        | Select your challenge questions and answers                                                                           |
|      |                                                                                        | The challenge questions and answers are used if you forget your password and need to reset it.                        |
|      |                                                                                        | Question 2 What is the name of your pet?  Question 2 What is the name of your first school?  Answer 2 Kent St Primary |
|      |                                                                                        | * Question 3 What was the make and model of your first car? Set * Answer 3 Ford Falcon                                |
|      |                                                                                        | Question 4 Who is your favourite actor?     Manks     Tom Hanks                                                       |
|      |                                                                                        | * Question 5 In what city or town was your first job? Answer 5 Sydney                                                 |
|      |                                                                                        | * E3 I accept the terms of use                                                                                        |
|      |                                                                                        | Register Cancel                                                                                                    |
|      |                                                                                        |                                                                                                    |

This is a CONTROLLED document. Any documents appearing in paper form are not controlled and should be checked against the online version prior to use.

| Step | Action                                                                                                    | Graphic                                                                                                    |
|------|----------------------------------------------------------------------------------------------------|----------------------------------------------------------------------------------------------------|
| 3.   | <ul> <li>Note the confirmation of your registration.</li> <li>Click the 'Close' button.</li> <li>Go to 'Log in to online services'.</li> </ul> | User Registration User account created successfully - please allow a few minutes for activation You have successfully registered an account to use the Department of Agriculture Online Services. Please wait a few minutes for your account to be activated before using it. Your new user account details for future reference: Request 20488 Id User FAKEId123 Login |
| 1    |                                                                                                    | · · ·                                                                                                    |

This is a CONTROLLED document. Any documents appearing in paper form are not controlled and should be checked against the online version prior to use.

## Log in to online services

The following table outlines how to log in to online services and apply for PEMS access.

| Step | Action                                                                                                    | Graphic                                                                                                    |
|------|----------------------------------------------------------------------------------------------------|----------------------------------------------------------------------------------------------------|
| 1.   | Go to:<br><u>https://online.agriculture.gov.au/selfservice</u><br><b>Note</b> : The login page will display. |                                                                                                    |
|      |                                                                                                    | willmakin123         • * I accept the terms of use         Log in         Create an account       Forgotten Password? |
|      |                                                                                                    |                                                                                                    |
|      |                                                                                                    | © Commonwealth of Australia 2014   Privacy Policy   Disclaimer   Contact Us   australia.gov.au   v01b75 20.01.2020    |

This is a CONTROLLED document. Any documents appearing in paper form are not controlled and should be checked against the online version prior to use.

| Step | Action                                                                                                    | Graphic                                                                                                    |
|------|----------------------------------------------------------------------------------------------------|----------------------------------------------------------------------------------------------------|
| 2.   | <ul> <li>Enter your User Login and Password.</li> <li>Note: This information will have been sent to you via email following registration.</li> <li>Check the 'I accept the terms of use' box.</li> <li>Click 'Log in'.</li> </ul> |                                                                                                    |
|      |                                                                                                    | Willmakin 123         willmakin 123         ••••••         ••••••         ••••••         ••••••         •••••         •••••         •••••         •••••         ••••         ••••         ••••         ••••         ••••         ••••         ••••         ••••         ••••         ••••         ••••         ••••         ••••         ••••         ••••         ••••         ••••         ••••         ••••         ••••         ••••         ••••         ••••         ••••         ••••         ••••         ••••         ••••         ••••         ••••         ••••         ••••         ••••         ••••         ••••         ••••         ••••         ••••         ••••         ••••         •••• |
| 3.   | Click 'Register as a PEMS External User'.                                                                                                    | Services<br>You do not have access to any service. Please request access.<br>Request Access ✓<br>Plant Exports Management System<br>request access                                                                                                    |

This is a CONTROLLED document. Any documents appearing in paper form are not controlled and should be checked against the online version prior to use.

| Step | Action                                                                                                    | Graphic                                                                                                    |
|------|----------------------------------------------------------------------------------------------------|----------------------------------------------------------------------------------------------------|
| 4.   | Action <ul> <li>Enter your details.</li> <li>Select the 'Authorized Officer' PEMS role.</li> <li>Click 'Submit'.</li> </ul> | Graphic      Personal details    User 10    User 10   User 10    User 10    User 10   User 10   User |
|      |                                                                                                    | * Please select the PEMS user role that you would like to request Exporter Executive Authorized Officer Establishment Executive EDI User Executive Submit Cancel                                                                                                    |

This is a CONTROLLED document. Any documents appearing in paper form are not controlled and should be checked against the online version prior to use.

| Step | Action                                                                                                    | Graphic                                                                                                    |
|------|----------------------------------------------------------------------------------------------------|----------------------------------------------------------------------------------------------------|
| 5.   | <ul><li>Note the confirmation of your application.</li><li>Within 10 business days, you will receive</li></ul>                                                      | Registration request submitted successfully                                                                                                    |
|      | an email regarding your registration<br>request. If you do not receive an email<br>within 10 business days, please email the<br><u>Authorised Officer Program</u> . | Your application to access PEMS as an PEMS Authorized Officer has been submitted and is available<br>for assessment by the PEMS Authorised Officer Administrator.<br>You will receive an email once the assessment has been done.<br>Your Request ID is <b>7002</b><br>If you have not received a response after ten business days, you may send an email to<br>plantexporttraining@aff.gov.au.<br>Go back to Home |

This is a CONTROLLED document. Any documents appearing in paper form are not controlled and should be checked against the online version prior to use.

## **Complete your application**

## **Review and complete personal details**

The following table outlines how to review and complete personal details for an AO application.

| Step | Action                                                                                                    | Graphic                                                                                                    |
|------|----------------------------------------------------------------------------------------------------|----------------------------------------------------------------------------------------------------|
| 1.   | <ul> <li>Once you have received an email saying that<br/>your request has been approved go to:<br/><u>https://online.agriculture.gov.au/selfservice</u></li> <li>Note: The login page will display.</li> <li>Enter your User Login and Password.</li> </ul> |                                                                                                    |
|      | • Check the 'I accept the terms of use' box.                                                                                                    |                                                                                                    |
|      | • Click 'Log in'.                                                                                                    | 8                                                                                                    |
|      |                                                                                                    | willmakin123                                                                                                    |
|      |                                                                                                    |                                                                                                    |
|      |                                                                                                    | *                                                                                                    |
|      |                                                                                                    | Create an account Forgotten Password?                                                                                                    |
|      |                                                                                                    | For login or registration difficulties, you may contact the department at MARS.Administrator@agriculture.gov.au or Telephone: 1300 004 605 or +61 8 8201 6185 |

This is a CONTROLLED document. Any documents appearing in paper form are not controlled and should be checked against the online version prior to use.

| Step | Action                                                                                                    | Graphic                                                                                                    |
|------|----------------------------------------------------------------------------------------------------|----------------------------------------------------------------------------------------------------|
| 2.   | <ul> <li>Click the 'PEMS' icon to enter PEMS.</li> <li>Click the 'Application' icon to be taken to your application.</li> </ul> | Home       William Makin         Authorised Officer Registration         Application         Description         My Application         My Application         My Application         My Application         My Application         State         My Application         State         Other State         Other State |
| 3.   | <ul> <li>Read the application requirements and check the mandatory boxes</li> <li>Click 'Create'.</li> </ul>                    | Home Instructions   Authorised Office > A valid Credit/Debit card for payment!   > A valid Credit/Debit card for payment! > A valid Credit/Debit card for payment!   > A valid Credit/Debit card for payment! > A valid Credit/Debit card for payment!   > To provide details of any pending criminal charges > To upload additional documents for a 100 point identification check   > To upload additional documents for a 100 point identification check > To upload additional documents for a sequired for certain job functions   I have read and understand the instructions above * I understand the instructions above *   I understand that providing false or misleading information to the commonwealth is an offence *                                                                                                    |

This is a CONTROLLED document. Any documents appearing in paper form are not controlled and should be checked against the online version prior to use.

| Step | Action                                                           | Graphic                                                                                                    |      |
|------|------------------------------------------------------------------|----------------------------------------------------------------------------------------------------|------|
| 4.   | <ul> <li>Review your details</li> <li>Click 'Change'.</li> </ul> | Home William Mak<br>Authorised Officer Application Active 25/02/2020 Required fields denote<br>Applicant Employment Job Functions Documents S Payment C Actions-                                                                                                    | n 🕑  |
|      |                                                                  | Title     Mr     Address Line 1     12 Finme circuit       First name     William     Address Line 2       Family name     Makin     Suburb     LYNEHAM       Middle name/s     State     ACT       Preferred name     Postcode     2602       Date Of Birth     Phone     Mobile     0412 345 678       Email     address@domain.com     Disclosure     Address |      |
|      |                                                                  | No Disclosure Details                                                                                                    | Next |

This is a CONTROLLED document. Any documents appearing in paper form are not controlled and should be checked against the online version prior to use.

| Step       | Action                                                                          | Graphic                                                                                                    |
|------------|---------------------------------------------------------------------------------|----------------------------------------------------------------------------------------------------|
| Step<br>5. | <ul> <li>Action</li> <li>Update your details.</li> <li>Click 'Save'.</li> </ul> | Graphic         Homo       Personal Details - WILLMAKIN123         Homo       Tite*         Mc       Image: Comparison of the comparison of the co |
|            |                                                                                 | Conflict of Interest Do you have any conflict of How will you manage this s Email* Address Line 1* Address Line 1* Address Line 2 Suburb* LYNEMAM State* Australian Capital Territory Postcode* 2602 Close Sare                                                                                                    |

This is a CONTROLLED document. Any documents appearing in paper form are not controlled and should be checked against the online version prior to use.

| Step | Action                                                                                                    | Graphic                                                                                                    |
|------|----------------------------------------------------------------------------------------------------|----------------------------------------------------------------------------------------------------|
| 6.   | <ul> <li>Note the confirmation that 'Your personal details have been updated'.</li> <li>Add Disclosure details by clicking 'Add'.</li> </ul> | Home William Makin 🔿                                                                                                    |
|      |                                                                                                    | Authorised Officer Application Active 25/02/2020 Required fields denoted by * Your personal details have been updated.                                                                                                    |
|      |                                                                                                    | Applicant       Employment       Im Job Functions       Documents       \$ Payment       Im Actions -         Personal Details       change         Title       Mr       Address Line 1       12 Finme circuit                                           |
|      |                                                                                                    | First name     William     Address Line 2       Family name     Makin     Suburb     LYNEHAM       Middle name/s     State     ACT       Preferred name     Postcode     2602       Date Of Birth     17/01/1986       Phone     Mobile     0412 345 678 |
|      |                                                                                                    | Email address@domain.com Disclosure Add No Disclosure Details Next                                                                                                    |
|      |                                                                                                    | Commonwealth of Australia 2016   Accessibility   Site map   Privacy   Disclaimer   Contact us   australia.gov.au                                                                                                    |

This is a CONTROLLED document. Any documents appearing in paper form are not controlled and should be checked against the online version prior to use.

| Step | Action                                                                     |                                                                                                    | Graphic                                                 |
|------|----------------------------------------------------------------------------|----------------------------------------------------------------------------------------------------|---------------------------------------------------------|
| 7.   | Do you                                                                     | have any pending criminal charges?                                                                                                    |                                                         |
|      | If                                                                         | Then                                                                                                    | Disclosure                                              |
|      | yes                                                                        | <ul> <li>click the 'Yes' button</li> <li>continue to Step 8.</li> </ul>                                                                                                    | Do you have any pending criminal charges?<br>● Yes ● No |
|      | no                                                                         | <ul> <li>click the 'No' button</li> <li>go to Step 9.</li> </ul>                                                                                                    | Do you have any conflict of interest?                   |
|      | Note: A<br>exclude<br>Noneth<br>concerr<br>your fitu<br>may aff<br>departr | pending charge will not automatically<br>you from being appointed as an AO.<br>eless, the department may be<br>ned that a particular charge reflects on<br>ness to perform the services required or<br>fect the integrity and reputation of the<br>ment. | Close Save                                              |

This is a CONTROLLED document. Any documents appearing in paper form are not controlled and should be checked against the online version prior to use.

| Step | Action                                        | Graphic                                                                                                    |  |
|------|-----------------------------------------------|----------------------------------------------------------------------------------------------------|--|
| 8.   | Add details of your pending criminal charges. | Home       Disclosure       ×         Home       Do you have any pending criminal charges?       William Makin *         Authorised Office       Pending Criminal Charge Details *       Required fields denoted by *         Personal Details       Class of pending criminal charges.       Centrol         Performed mains       Do you have any conflict of interest?       Close       Entrol         Postcosure Aus       Yes ® No       Close       Entrol         Disclosure Details       No       Entrol       Next         Postcosure Details       No       No       Entrol       Entrol         O you have any conflict of interest?       Yes ® No       No       Entrol       Entrol         Disclosure Aus       No       Disclosure Details       No       Entrol       Entrol         O Commonwealth of Australia 2016       Accessibility       Site map       Privacy       Disclasure ' Contact us' australia.gov.au |  |

This is a CONTROLLED document. Any documents appearing in paper form are not controlled and should be checked against the online version prior to use.

| Step | Action                                 |                                                                                         | Graphic                                                 |  |  |
|------|----------------------------------------|-----------------------------------------------------------------------------------------|---------------------------------------------------------|--|--|
| 9.   | Do you have any conflicts of interest? |                                                                                         |                                                         |  |  |
|      | If                                     | Then                                                                                    | Disclosure                                              |  |  |
|      | yes                                    | <ul> <li>click the 'Yes' button</li> <li>continue to Step 10.</li> </ul>                | Do you have any pending criminal charges?<br>○ Yes ● No |  |  |
|      | no                                     | <ul> <li>click the 'No' button</li> <li>click 'Save'</li> <li>go to Step 11.</li> </ul> | Do you have any conflict of interest?                   |  |  |
|      |                                        |                                                                                         | Close Save                                              |  |  |

This is a CONTROLLED document. Any documents appearing in paper form are not controlled and should be checked against the online version prior to use.

| Step | Action                                                                                                    | Graphic                                                                                                    |                                                                                                   |
|------|----------------------------------------------------------------------------------------------------|----------------------------------------------------------------------------------------------------|---------------------------------------------------------------------------------------------------|
| 10.  | <ul> <li>Select one or more items from the conflict-<br/>of-interest list.</li> <li>Add details of how you will manage your<br/>conflict of interest/s.</li> <li>Click 'Save'.</li> </ul> | Home       Disclosure       ×         Home       Do you have any pending criminal charges?       > Yes * No         Authorised Office       > Yes * No       >         Personal Details Cave       > Yes * No         Personal Details Cave       > Oncet or indirect financial interest as owner, director or owner of shares in an establishment or in a similar type of establishment         Personal Details Cave       > Semilyemotional relationship to the owners or management of an establishment or in a similar type of establishment         Preferer damine       >> Oncet or indirect financial interest as owner, director or owner of shares in an establishment or in a similar type of establishment         Preferer damine       >> Oncet or indirect financial interest as owner, director or owner of shares in an establishment or in a similar type of establishment         Preferer damine       >> Oncet or indirect financial interest         Preferer damine       >> Oncet or indirect financial interest         No Disclosure Details       >> Other         Disclosure Details       Details of how to manage conflict(s) of interest]         Or owner with another establishment of the same type as the establishment or in a similar type of use so the same type as the establishment or in a similar type of establishment         Disclosure Details       Disclosure Details         Obsclosure Details       Once or indirect financial interest (s) of interest]         Or owner o | William Makin ()<br>Required fields denoted by *<br>© Actions -<br>CENT<br>Next<br>stralla.gov.au |

This is a CONTROLLED document. Any documents appearing in paper form are not controlled and should be checked against the online version prior to use.

| Step | Action                                                                                                    | Graphic                                                                                                    |    |
|------|----------------------------------------------------------------------------------------------------|----------------------------------------------------------------------------------------------------|----|
| 11.  | <ul> <li>Note the confirmation that 'Disclosure details has been added'.</li> <li>Review your details.</li> <li>Click 'Next'.</li> <li>Go to 'Employment'.</li> </ul> | Home       William Makin         Authorised Officer Application Active 25/02/2020       Required fields denoted by         Disclosure details has been added       Image: Comparison of the state of the state | C) |

This is a CONTROLLED document. Any documents appearing in paper form are not controlled and should be checked against the online version prior to use.

## Employment

The following table outlines how to review and complete the employment tab for an AO application.

| Step                                                  | Action                                 |                                                                                                    | iraphic                                                                                                    |                                            |  |
|-------------------------------------------------------|----------------------------------------|----------------------------------------------------------------------------------------------------|----------------------------------------------------------------------------------------------------|--------------------------------------------|--|
| 1.                                                    | Click 'Add'                            |                                                                                                    |                                                                                                    |                                            |  |
|                                                       |                                        |                                                                                                    | Home William                                                                                                    | Makin 🕻                                    |  |
|                                                       |                                        |                                                                                                    | Authorised Officer Application Active 25/02/2020 Required fields of                                                                                                    | enoted by *                                |  |
|                                                       |                                        |                                                                                                    | LApplicant Employment Job Functions Documents S Payment @Action                                                                                                    | ns +                                       |  |
|                                                       |                                        |                                                                                                    | No Employment Details                                                                                                    | us Next                                    |  |
|                                                       |                                        |                                                                                                    |                                                                                                    |                                            |  |
|                                                       |                                        |                                                                                                    | © Commonwealth of Australia 2016   Accessibility   Site map   Privacy   Disclaimer   Contact us   australia.gov.au                                                                                                    |                                            |  |
| 2. Are you employed by a Registered<br>Establishment? |                                        |                                                                                                    |                                                                                                    |                                            |  |
|                                                       | Establishm                             | nployed by a Registered<br>ent?                                                                                                    | Employment Details ×                                                                                                    |                                            |  |
|                                                       | Establishm                             | nployed by a Registered<br>ent?<br>Then                                                                                                    | Employment Details     ×       Home     Are you employed by a Registered Establishment?       Villiar       • Yes • No                                                                                                    | n Makin                                    |  |
|                                                       | Establishm<br>If you<br>are            | nployed by a Registered<br>ent?<br>Then<br>• click the 'Yes' button                                                                                                    | Homo       Are you employed by a Registered Establishment?       William         Homo       Are you employed by a Registered Establishment?       William         Authorised Offi       Have you previously been employed by Department of Agriculture?       Required fields                                                                                                    | n Makin<br>denoted by                      |  |
|                                                       | Establishm<br>If you<br>are            | <ul> <li>nployed by a Registered ent?</li> <li>Then</li> <li>click the 'Yes' button</li> <li>go to Step 4.</li> </ul>                                                              | Employment Details       ×         Homo       Are you employed by a Registered Establishment?       William         O Yes O No       No       Have you previously been employed by Department of Agriculture?       Required fields         Authorised Offi       Have you previously been employed by Department of Agriculture?       Required fields         Applicant       Close       Save      | n Makin<br>denoted by<br>ions +            |  |
|                                                       | Establishm<br>If you<br>are<br>are not | <ul> <li>nployed by a Registered aent?</li> <li>Then</li> <li>click the 'Yes' button</li> <li>go to Step 4.</li> <li>click the 'No' button</li> <li>continue to Step 3.</li> </ul> | Employment Details       ×         Homo       Are you employed by a Registered Establishment?       William         • Yes • No       Have you previously been employed by Department of Agriculture?       Required fields         • Yes • No       Close       Save         • No Employment Details       Preceived       Preceived                                                                  | n Makin<br>denoted by<br>tons +            |  |
|                                                       | Establishm<br>If you<br>are<br>are not | <ul> <li>nployed by a Registered aent?</li> <li>Then</li> <li>click the 'Yes' button</li> <li>go to Step 4.</li> <li>click the 'No' button</li> <li>continue to Step 3.</li> </ul> | Homo       Are you employed by a Registered Establishment?       William         Homo       Are you employed by a Registered Establishment?       William         Authorised Offi       Have you previously been employed by Department of Agriculture?       Required fields         Applicant       Yes * No       Close       Save         No Employment Details       Previously       Previously | n Makin<br>denoted by<br>ions +<br>ious Ne |  |

This is a CONTROLLED document. Any documents appearing in paper form are not controlled and should be checked against the online version prior to use.

| Step              | Action                                                                                             |                                                                                                    | Graphic                                                                                                    |                |
|-------------------|----------------------------------------------------------------------------------------------------|----------------------------------------------------------------------------------------------------|----------------------------------------------------------------------------------------------------|----------------|
| <b>Step</b><br>3. | Action<br>Do you i<br>party AC<br>Importa<br>a Registu<br>as an ino<br>this can<br>If<br>yes<br>no | intend to become an independent third<br>O?<br>ant: If you are not currently employed by<br>ered Establishment, you must register<br>dependent third party AO; noting that<br>be updated at any time.<br>Then<br>• click the 'Yes' button<br>• enter your Town/ Suburb<br>• enter your postcode<br>• go to Step 5.<br>• click the 'No' button<br>Note: The answer to 'Are you<br>employed by a Registered<br>Establishment?' will default to<br>'Yes' and you will be prompted<br>to enter the details of the<br>Registered Establishment<br>• continue to Step 4. | Graphic  Form  Form Form | Alliam Makin 🕐 |

This is a CONTROLLED document. Any documents appearing in paper form are not controlled and should be checked against the online version prior to use.

| Step | Action                                                                                                    | Graphic                                                                                          |                                                                                         |                                                          |
|------|----------------------------------------------------------------------------------------------------|--------------------------------------------------------------------------------------------------|-----------------------------------------------------------------------------------------|----------------------------------------------------------|
| 4.   | Fill in the details of the Registered<br>Establishment.                                                                                                    | Employme                                                                                         | ent Details ×                                                                           |                                                          |
|      | <b>Note:</b> If you know your establishment number,<br>enter this within the 'Establishment Number'<br>box and select 'Search'. This will automatically<br>populate the required information into the<br>other mandatory fields. | Homo Are you emp   Yes © No  Are you emp   Yes © No                                              | oyed by a Registered Establishment?  nt Number  stered Establishment  e 1*  Street  e 2 | William Makin  C Required fields denoted by * CActions - |
|      |                                                                                                    | Suburb *<br>Lyneham<br>State *<br>Australian<br>Postcode *<br>2602<br>Have you pre<br>© Yes * No | Capital Territory                                                                       | Previous Next                                            |

This is a CONTROLLED document. Any documents appearing in paper form are not controlled and should be checked against the online version prior to use.

| Step | Action                                                                                  |                                                                                                    | Graphic                                                                                                    |             |               |      |
|------|-----------------------------------------------------------------------------------------|----------------------------------------------------------------------------------------------------|----------------------------------------------------------------------------------------------------|-------------|---------------|------|
| 5.   | Have you p<br>Departmen<br>Forestry?<br><b>Note:</b> This i<br>Commonwe<br>Fisheries ar | reviously been employed by the<br>t of Agriculture, Fisheries and<br>includes current and former<br>ealth Department of Agriculture,<br>nd Forestry names. | Homo       Employment Details         Homo       Are you employed by a Registered Establishment?            • Yes          • No        Establishment Number          1234       Company Name* | X<br>Search | William Mak   | n 🕑  |
|      | If you                                                                                  | Then                                                                                                    | Applicant     Acme Registered Establishment     Employment Details     Address Line 1*                                                                                                    |             | G Actions -   |      |
|      | have                                                                                    | <ul> <li>click the 'Yes' button</li> <li>continue to Step 6.</li> </ul>                                                                                    | Town/Suburb     1, Dummy Street       LYNEHAM     Address Line 2                                                                                                    |             |               |      |
|      | have not                                                                                | <ul> <li>click 'No' button</li> <li>click 'Save'</li> </ul>                                                                                                | Suburb *<br>Lyneham<br>State *                                                                                                    |             | Previous      | Next |
|      |                                                                                         | • go to Step 7.                                                                                                    | Commonv     Australian Capital Territory      Postcode*      2602      Have you previously been employed by Department of Agriculture?                                                        | •           | tralia gov.au |      |
|      |                                                                                         |                                                                                                    | Close                                                                                                    | Save        |               |      |

This is a CONTROLLED document. Any documents appearing in paper form are not controlled and should be checked against the online version prior to use.

| Step | Action                                                                                                    | Graphic                                                                                                    |                 |
|------|----------------------------------------------------------------------------------------------------|----------------------------------------------------------------------------------------------------|-----------------|
| 6.   | <ul> <li>Action</li> <li>Enter your position held.</li> <li>Enter your separation date (if known).</li> <li>Click 'Save'.</li> </ul> | Graphic       Employment Details       ×         Homo       Are you employed by a Registered Establishment?       ×         A ve you employed by a Registered Establishment?       * Yes © No       Establishment Number         1234       Search       Company Name*         Acme Registered Establishment       Address Line 1*       1. Dummy Street         Town/Suburb       Address Line 2       Address Line 2 | William Makin 🕐 |
|      |                                                                                                    | Address Line 2 LYNEHAM Suburb* Lyneham State* Australian Capital Territory * Stre 2602                                                                                                    | Previous Next   |
|      |                                                                                                    | Have you previously been employed by Department of Agriculture?                                                                                                    |                 |

This is a CONTROLLED document. Any documents appearing in paper form are not controlled and should be checked against the online version prior to use.

| Step | Ac | tion                            | Graphic                                                                                                    |            |   |
|------|----|---------------------------------|----------------------------------------------------------------------------------------------------|------------|---|
| 7.   | •  | Click 'Next'.                   |                                                                                                    |            |   |
|      | •  | Go to ' <u>Job Functions</u> '. | Home William                                                                                                    | ım Makin ( | 9 |
|      |    |                                 | Applicant      Employment      I Job Functions      Documents      S Payment      C Act     Employment Details   | ctions +   |   |
|      |    |                                 | Town/Suburb Postcode Actions                                                                                     |            |   |
|      |    |                                 | LYNEHAM 2602 Open                                                                                                |            |   |
|      |    |                                 | Pre                                                                                                    | evious Nex | 3 |
|      |    |                                 | Commonwealth of Australia 2016   Accessibility   Site map   Privacy   Disclaimer   Contact us   australia.gov.au |            |   |

This is a CONTROLLED document. Any documents appearing in paper form are not controlled and should be checked against the online version prior to use.

## Job functions

The following table outlines how to review and choose job functions for an AO application.

| Step | Action                                                                                                    | Graphic                                                                                                    |                                                                                                    |
|------|----------------------------------------------------------------------------------------------------|----------------------------------------------------------------------------------------------------|----------------------------------------------------------------------------------------------------|
| 1.   | <ul> <li>Add the job function/s you are applying for by selecting the plus '+' symbol.</li> <li>Notes:</li> <li>If you are unsure of the job function/s you need to apply for places refer to the</li> </ul>                                                 | Home<br>Authorised Officer Application Active 25/02/2020                                                                                                    | William Makin 🕐                                                                                                    |
|      | <ul> <li>Exports reference: <u>Table of authorised</u><br/><u>officer job functions</u>.</li> <li>A learning and assessment fee will be<br/>charged at the time you request training for<br/>every "package" of up to 5 job functions.</li> </ul>            | Image: Applicant       Image: Applicant       Image: Applicant       Image: Applicant         Horticulture Job Functions ×       Image: Applicant       Image: Applicant | ts \$ Payment C Actions -<br>Citrus group<br>Citrus group<br>Citrus group<br>Leafy vegetable group<br>Root vegetable group                                                                  |
|      | For example, if you request 3 job functions<br>as part of your application, you will be<br>charged 1x learning and assessment fee. If<br>you request 6 job functions as part of your<br>application, you will be charged 2x learning<br>and assessment fees. | Grain Job Functions            • Export inspection of empty bulk vessels         • Export inspection of empty containers         • Export inspection of logs         • Export inspection of prescribed grain & plant produ         • Export inspection of woodchips         Training and Assessment Fee Summary         Total estimated         Job Functions         Quantity         Total         •         •         •                                                                                                    | Export inspection of hay and straw     Export inspection of processed forest products  fee would be payable at the time of placing first training request  Estimated Fee  So  Previous Next |

This is a CONTROLLED document. Any documents appearing in paper form are not controlled and should be checked against the online version prior to use.

| Step | Action                                                                             | Graphic                                                                                                    |                                                                                                    |
|------|------------------------------------------------------------------------------------|----------------------------------------------------------------------------------------------------|----------------------------------------------------------------------------------------------------|
| 2.   | <ul> <li>Choose a job function from the options.</li> <li>Click 'Save'.</li> </ul> | Home Add Job Function - Berries group<br>Berries group *<br>Serries group *<br>Serries group<br>Serries group<br>Berries group<br>Horticulture Job Functions ✓                                                                                                    | William Makin O           Required fields denoted by *           Close           Same                                                                                                    |
|      |                                                                                    | Bernes group     Butts, corms an     Cucurbitchill group     Cut flowers and     Export phytosanitary treatments     Grape group     Mango group     Stone fruit/pome fruit/tropical fruit group     Stone fruit/pome fruit/tropical fruit group     Grain Job Functions ** | Inditations Centras group<br>toliage Dried truit group<br>Clearly vegetable group<br>ery stock Root vegetable group<br>and cuttings                                                                    |
|      |                                                                                    | Export inspection of empty bulk vessels     Export inspection     Export inspection of logs     Export inspection     Export inspection     Export inspection     Training and Assessment Fee Summary                                                                       | In of empty containers Export inspection of hay and straw In of prescribed grain & plant products In of woodchips Total estimated fee would be payable at the time of placing first training request * |
|      |                                                                                    | Job Functions Quantity Total 0                                                                                                    | Estimated Fee<br>5 0<br>Previous Next                                                                                                    |

This is a CONTROLLED document. Any documents appearing in paper form are not controlled and should be checked against the online version prior to use.

| Step | Action                                                                                   |                   | Graphic                                                                                                    |                                                                                                    |                                                                                                    |                                                                           |                                     |  |  |  |  |
|------|------------------------------------------------------------------------------------------|-------------------|----------------------------------------------------------------------------------------------------|----------------------------------------------------------------------------------------------------|----------------------------------------------------------------------------------------------------|---------------------------------------------------------------------------|-------------------------------------|--|--|--|--|
| 3.   | Note the selection and fee now on the screen.                                            |                   | L Applicant material materials                                                                                                    | ent 🔠 Job Functions                                                                                                    | Documents                                                                                                    | \$ Payment                                                                | C Actions +                         |  |  |  |  |
|      | If you                                                                                   | Then              | Horticulture Job Functions 💉                                                                                                    |                                                                                                    |                                                                                                    |                                                                           |                                     |  |  |  |  |
|      | need to add<br>more job<br>functions                                                     | return to Step 1. | <ul> <li>Berries group</li> <li>Cucurbit/chill group</li> <li>Export phytosanitary treatments</li> <li>Mango group</li> <li>Stone fruit/pome fruit/tropical fruit group</li> </ul> | <ul> <li>Bulbs, corms and tubers</li> <li>Cut flowers and foliage</li> <li>Grape group</li> <li>Plants and nursery stock</li> <li>Tissue cultures and cutting</li> </ul> | 5                                                                                                    | Citrus group Dried fruit group Leafy vegetable group Root vegetable group |                                     |  |  |  |  |
|      | don't need to<br>add more job<br>functionsgo to Step 6.need to removecontinue to Step 4. |                   | Export inspection of empty bulk vessels     Export inspection of logs     Export inspection of raw baled cotton                                                                    | <ul> <li>Export inspection of empty</li> <li>Export inspection of prescr</li> <li>Export inspection of woodd</li> </ul>                                                  | r containers C Export inspection of hay and straw<br>ribed grain & plant products Export inspection of processed forest product<br>chips |                                                                           |                                     |  |  |  |  |
|      |                                                                                          |                   | Selected Horticulture Job Functio                                                                                                    | ns                                                                                                    |                                                                                                    |                                                                           |                                     |  |  |  |  |
|      | a job function                                                                           |                   | Job Function - Attachments<br>Berries group                                                                                                    | Remove                                                                                                    |                                                                                                    |                                                                           |                                     |  |  |  |  |
|      |                                                                                          |                   | Berry protocol group                                                                                                    | Remove                                                                                                    |                                                                                                    |                                                                           |                                     |  |  |  |  |
|      |                                                                                          |                   | Training and Assessment Fee Su                                                                                                    | mmary                                                                                                    | Total estimated fee                                                                                                    | would be payable at the time                                              | of placing first training request * |  |  |  |  |
|      |                                                                                          |                   | Job Functions                                                                                                    |                                                                                                    | G                                                                                                    | luantity Estin                                                            | nated Fee                           |  |  |  |  |
|      |                                                                                          |                   | Export inspection of Horticulture products                                                                                                    |                                                                                                    | 1                                                                                                    |                                                                           |                                     |  |  |  |  |
|      |                                                                                          |                   | Exporter inspection of Horticulture protocol mark                                                                                                    | ets                                                                                                    | 1                                                                                                    |                                                                           |                                     |  |  |  |  |
|      |                                                                                          |                   | Total                                                                                                    |                                                                                                    | 2                                                                                                    | \$ 175                                                                    | 60                                  |  |  |  |  |
|      |                                                                                          |                   |                                                                                                    |                                                                                                    |                                                                                                    |                                                                           | Previous Next                       |  |  |  |  |

This is a CONTROLLED document. Any documents appearing in paper form are not controlled and should be checked against the online version prior to use.

| Step | Action                        | Graphic                                                     |                                                           |                        |                                 |                                     |  |
|------|-------------------------------|-------------------------------------------------------------|-----------------------------------------------------------|------------------------|---------------------------------|-------------------------------------|--|
| 4.   | Click on the 'Remove' button. |                                                             |                                                           |                        |                                 |                                     |  |
|      |                               |                                                             |                                                           |                        |                                 |                                     |  |
|      |                               | Home                                                        |                                                           |                        |                                 | William Makin 🕐                     |  |
|      |                               | Authorised Officer Applicat                                 | ion Active 25/02/2020                                     |                        |                                 | Required fields denoted by *        |  |
|      |                               | Applicant Employment                                        | III Job Functions                                         | Documents              | \$ Payment                      | G Actions -                         |  |
|      |                               | Horticulture Job Functions 🖍                                |                                                           |                        |                                 |                                     |  |
|      |                               | Berries group                                               | O Bulbs, corms and tubers                                 |                        | Citrus group                    |                                     |  |
|      |                               | Cucurbit/chilli group                                       | Cut flowers and foliage                                   |                        | O Dried fruit group             |                                     |  |
|      |                               | <ul> <li>Export phytosanitary treatments</li> </ul>         | Grape group                                               |                        | C Leafy vegetable group         |                                     |  |
|      |                               | O Mango group                                               | O Plants and nursery stock                                |                        | O Root vegetable group          |                                     |  |
|      |                               | Stone fruit/pome fruit/tropical fruit group                 | <ul> <li>Tissue cultures and cuttings</li> </ul>          |                        |                                 |                                     |  |
|      |                               | Grain Job Functions 💉                                       |                                                           |                        |                                 |                                     |  |
|      |                               | <ul> <li>Export inspection of empty bulk vessels</li> </ul> | C Export inspection of empty containe                     | ers .                  | C Export inspection of hay      | and straw                           |  |
|      |                               | Export inspection of logs                                   | <ul> <li>Export inspection of prescribed grain</li> </ul> | in & plant products    | C Export inspection of pro      | cessed forest products              |  |
|      |                               | <ul> <li>Export inspection of raw baled cotton</li> </ul>   | <ul> <li>Export inspection of woodchips</li> </ul>        |                        |                                 |                                     |  |
|      |                               | Selected Horticulture Job Functions                         |                                                           |                        |                                 |                                     |  |
|      |                               | Job Function - Attachments                                  | Actions                                                   |                        |                                 |                                     |  |
|      |                               | Berries group                                               | Remove                                                    |                        |                                 |                                     |  |
|      |                               | Berry protocol group                                        | Remove                                                    |                        |                                 |                                     |  |
|      |                               | Training and Assessment Fee Summa                           | iry                                                       | Total estimated fee    | would be payable at the time of | of placing first training request * |  |
|      |                               | Job Functions                                               | G                                                         | Quantity Estimated Fee |                                 |                                     |  |
|      |                               | Export inspection of Horticulture products                  |                                                           | 1                      |                                 |                                     |  |

This is a CONTROLLED document. Any documents appearing in paper form are not controlled and should be checked against the online version prior to use.

| Step | Action      | Graphic                                                                                                    |                                                                                                |                                                |                                                                               |                                        |
|------|-------------|----------------------------------------------------------------------------------------------------|------------------------------------------------------------------------------------------------|------------------------------------------------|-------------------------------------------------------------------------------|----------------------------------------|
| 5.   | Click 'OK'. |                                                                                                    |                                                                                                |                                                |                                                                               |                                        |
|      |             | Ноте                                                                                                    |                                                                                                |                                                |                                                                               | William Makin 🔿                        |
|      |             | Authorised Officer Application                                                                                                    | tion Active 25/02/2020                                                                         |                                                |                                                                               | Required fields denoted by *           |
|      |             | Applicant Employment                                                                                                    | I Job Functions                                                                                | Documents                                      | \$ Payment                                                                    | C Actions -                            |
|      |             | Horticulture Job Functioner Are you sure you ware<br>Berries group<br>Cucurbit/chilli group<br>Export phytosanitary treatmen<br>Mango group<br>Stone fruit/pome fruit/tropical fruit group<br>Grain Job Functions | t to remove the Job Function  Plants and nursery stock Tissue cultures and cuttings            |                                                | Cancel     Cancel     Root vegetable group                                    |                                        |
|      |             | Export inspection of empty bulk vessels     Export inspection of logs     Export inspection of raw baled cotton     Selected Horticulture Job Functions                                                           | Export inspection of empty c     Export inspection of prescrib     Export inspection of woodch | ontainers<br>ed grain & plant products<br>lips | <ul> <li>Export inspection of ha</li> <li>Export inspection of pro</li> </ul> | y and straw<br>ocessed forest products |
|      |             | Job Function - Attachments                                                                                                    | Actions                                                                                        |                                                |                                                                               |                                        |
|      |             | Berries group                                                                                                    | Remove                                                                                         |                                                |                                                                               |                                        |
|      |             | Berry protocol group                                                                                                    | Remove                                                                                         |                                                |                                                                               |                                        |
|      |             | Training and Assessment Fee Summa                                                                                                    | ary                                                                                            | Total estimated fee                            | would be payable at the time                                                  | of placing first training request *    |
|      |             | Job Functions                                                                                                    |                                                                                                | ٩                                              | wantity Estin                                                                 | mated Fee                              |
|      |             | Export inspection of Horticulture products                                                                                                    |                                                                                                | 1                                              |                                                                               |                                        |

This is a CONTROLLED document. Any documents appearing in paper form are not controlled and should be checked against the online version prior to use.

| Step | Ac | tion                                         | Graphic                                                                                                    |                                                           |                                                                                                    |                                            |                                                                                                    |                                                      |  |  |
|------|----|----------------------------------------------|----------------------------------------------------------------------------------------------------|-----------------------------------------------------------|----------------------------------------------------------------------------------------------------|--------------------------------------------|----------------------------------------------------------------------------------------------------|------------------------------------------------------|--|--|
| 6.   | •  | Click 'Next'.<br>Go to ' <u>Documents</u> '. | L Applicant<br>Horticulture Job Funct                                                                                                    | Employment                                                | III Job Functions                                                                                                    | Documents                                  | \$ Payment                                                                                                    | C Actions -                                          |  |  |
|      |    |                                              | Berries group     Cucurbit/chill group     Export phytosanitary treatme     Mango group     Stone fruit/pome fruit/tropical     Grain Job Functions                                                                                                    | nts<br>fruit group                                        | <ul> <li>Bulbs, corms and tubers</li> <li>Cut flowers and foliage</li> <li>Grape group</li> <li>Plants and nursery stock</li> <li>Tissue cultures and cuttion</li> </ul> | :<br>ngs                                   | <ul> <li>Citrus group</li> <li>Dried fruit group</li> <li>Leafy vegetable group</li> <li>Root vegetable group</li> </ul> |                                                      |  |  |
|      |    |                                              | <ul> <li>Export inspection of empty bulk vessels</li> <li>Export inspection of empty containers</li> <li>Export inspection of logs</li> <li>Export inspection of prescribed grain &amp; plant products</li> <li>Export inspection of raw baled cotton</li> <li>Export inspection of woodchips</li> </ul> Selected Horticulture Job Functions Job Function - Attachments Actions Berries group Remove |                                                           | <ul> <li>Export inspection of</li> <li>Export inspection of</li> </ul>                                                                                                   | hay and straw<br>processed forest products |                                                                                                    |                                                      |  |  |
|      |    |                                              | Training and Assess<br>Job Functions<br>Export inspection of Horticult<br>Exporter inspection of Horticul                                                                                                    | ment Fee Summa<br>ure products<br>ulture protocol markets | ary                                                                                                    | Total estimated fee<br>C<br>1              | would be payable at the tin<br>kuantity Es                                                                               | ne of placing first training request<br>tlimated Fee |  |  |
|      |    |                                              | Total                                                                                                    |                                                           |                                                                                                    | 2                                          | s                                                                                                    | Previous Ner                                         |  |  |

This is a CONTROLLED document. Any documents appearing in paper form are not controlled and should be checked against the online version prior to use.

## Documents

The following table outlines how to add supporting documents for an AO application.

| Step | Action                                             | Graphic                                                                                                    |
|------|----------------------------------------------------|----------------------------------------------------------------------------------------------------|
| 1.   | Add the document by selecting the plus '+' symbol. |                                                                                                    |
|      |                                                    | Home William Makin 🔿                                                                                             |
|      |                                                    | Authorised Officer Application Active 25/02/2020 Required fields denoted by *                                    |
|      |                                                    | Applicant                                                                                                    |
|      |                                                    | Primary Documents At least one primary document is required *                                                    |
|      |                                                    | OPrimary Document (70 points)                                                                                    |
|      |                                                    | Secondary Documents                                                                                              |
|      |                                                    | Document – must have a photograph and a name (40 points) Document – must have a name and signature (35 points)   |
|      |                                                    | Document – must have a name and signature (25 points) Document – must have a name and date of birth (25 points)  |
|      |                                                    | ODocument – must have a name and address (25 points)                                                             |
|      |                                                    | Other Documents National Police Check document is required *                                                     |
|      |                                                    | Document – National Police Check     Ocument – Other                                                             |
|      |                                                    | Attached Documents - 0 Points                                                                                    |
|      |                                                    | Previous Next                                                                                                    |
|      |                                                    |                                                                                                    |
|      |                                                    |                                                                                                    |
|      |                                                    | Commonwealth of Australia 2016   Accessibility   Site map   Privacy   Disclaimer   Contact us   australia.gov.au |

This is a CONTROLLED document. Any documents appearing in paper form are not controlled and should be checked against the online version prior to use.

| Step       | Action                                                                                                    | Graphic                                                                                                    |                                                                                                    |           |
|------------|----------------------------------------------------------------------------------------------------|----------------------------------------------------------------------------------------------------|----------------------------------------------------------------------------------------------------|-----------|
| Step<br>2. | <ul> <li>Action</li> <li>Attach the document.</li> <li>Select which document type it is.</li> <li>Add any comments as needed.</li> <li>Click 'Save'.</li> </ul> | Graphic  Attachment  Attachment  Attachment  Attachment  Attachment  File input* Choose File Dummy passport.doc  Document type* Chizenship Certificate Expired Passport Chizenship Certificate Comments Comments C | William Makin<br>Required fields denoted b<br>C Actions -<br>primary document is require<br>sints)<br>points) | (<br>37 * |
|            |                                                                                                    | Attached Documents - 0 Points                                                                                                    | Previous                                                                                                    | Next      |

This is a CONTROLLED document. Any documents appearing in paper form are not controlled and should be checked against the online version prior to use.

| ер | Action                                                                               | Graphic                    |                                                                                                    |                                                  |                 |          |                  |                      |              |                                            |               |                              |         |  |  |
|----|--------------------------------------------------------------------------------------|----------------------------|----------------------------------------------------------------------------------------------------|--------------------------------------------------|-----------------|----------|------------------|----------------------|--------------|--------------------------------------------|---------------|------------------------------|---------|--|--|
| 3. | Note the attached document.                                                          |                            |                                                                                                    |                                                  |                 |          |                  |                      |              |                                            |               |                              |         |  |  |
|    | If you                                                                               | Then                       | Home                                                                                                    |                                                  | _               | _        |                  |                      | _            | _                                          | Ň             | William Mak                  | in I    |  |  |
|    | need to attach more<br>documents                                                     | return to<br>Step 1.       | Authorised                                                                                                    | Authorised Officer Application Active 25/02/2020 |                 |          |                  |                      |              |                                            |               | Required fields denoted by * |         |  |  |
|    | Important: 100 points of ID                                                          | mportant: 100 points of ID |                                                                                                    | The attachment has been added.                   |                 |          |                  |                      |              |                                            |               |                              |         |  |  |
|    | are required—at least one                                                            |                            | 2 Applicant                                                                                                    | Employ                                           | ment            | In Job I | Functions        | Documents            | s            | Payment                                    |               | C Actions -                  |         |  |  |
|    | primary, and one containing<br>a photograph. You do not<br>need to add more than 100 |                            | Primary Docume     Primary Document                                                                                | (70 points)                                      |                 |          |                  |                      |              | At least on                                | e primary doc | ument is requ                | wired * |  |  |
|    |                                                                                      |                            | Secondary Docu                                                                                                    | ments                                            | a name (40 poin | .*= \    | 0                | locument - must have | a name and a | innatura (36                               | (minte)       |                              |         |  |  |
|    | points of ID.                                                                        |                            | Document – must have a name and signature (25 points)     Ocument – must have a name and date of birth (25 points) |                                                  |                 |          |                  |                      |              |                                            |               |                              |         |  |  |
|    | don't need to attach more                                                            | continue to<br>Step 4.     | Other Document:                                                                                                    | ave a name and addre<br>§                        | ss (25 points)  |          |                  |                      |              | National Police Check document is required |               |                              |         |  |  |
|    |                                                                                      |                            | Document - National Police Check     Occument - Other                                                              |                                                  |                 |          |                  |                      |              |                                            |               |                              |         |  |  |
|    |                                                                                      |                            | Name                                                                                                    | Document Type                                    | Source          | Points   | Updated          | Updated By           | Outcome      | Actions                                    |               |                              |         |  |  |
|    |                                                                                      |                            | Dummy passport.doc                                                                                                 | Current Passport                                 | Application     | 70       | 25/02/2020 17:12 | WILLMAKIN123         |              | Open                                       | Download      | Remove                       |         |  |  |
|    |                                                                                      |                            | -                                                                                                    |                                                  |                 |          |                  |                      |              |                                            |               | Previous                     | Alex    |  |  |

This is a CONTROLLED document. Any documents appearing in paper form are not controlled and should be checked against the online version prior to use.

| Step | Action                                                                                                    | Graphic                                                                                                    |
|------|----------------------------------------------------------------------------------------------------|----------------------------------------------------------------------------------------------------|
| 4.   | <ul> <li>Add national police check.</li> <li>Check 'National Police Check' box.</li> <li>Add comments as needed.</li> <li>Click 'Save'.</li> <li>Note: A criminal conviction will not automatically exclude you from being appointed as an AO. Nonetheless, the department may be concerned that a particular conviction reflects on your fitness to perform the services required or may affect the integrity and reputation of the department.</li> </ul> | Attachment ×     Horre     File input*    Choose File Dummy police check doc     Occument type*    Villiam Makin     Comments:     Primary Document   Primary Document   Primary Document   Primary Document   Primary Document   Occument - must have a   Document - must have a   Document - must have a   Other Documents     National Police Check document is required * |
|      |                                                                                                    | Document - National Police Check     Document - Other      Attached Documents (1) - 70 Points      Name     Document Type     Source     Points     Updated By     Outcome     Actions                                                                                                    |
|      |                                                                                                    | Dummy passport doc Current Passport Application 70 25/02/2020 17:12 WILLMAKIN123 Open Download Remove                                                                                                    |
|      |                                                                                                    | Previous Next                                                                                                    |

This is a CONTROLLED document. Any documents appearing in paper form are not controlled and should be checked against the online version prior to use.

| Step | Ac                                                                                                    | ction                  | Graphic                                                             |                                                  |             |           |                  |                     |              |               |                                        |                  |  |  |
|------|----------------------------------------------------------------------------------------------------|------------------------|---------------------------------------------------------------------|--------------------------------------------------|-------------|-----------|------------------|---------------------|--------------|---------------|----------------------------------------|------------------|--|--|
| 5.   | •                                                                                                    | Click 'Next'.          | Home                                                                |                                                  |             |           |                  |                     |              |               | Wi                                     | lliam Makin 🔿    |  |  |
|      | •                                                                                                    | Go to <u>Payment</u> . | Authorised Of                                                       | Authorised Officer Application Active 25/02/2020 |             |           |                  |                     |              |               |                                        | ida denoted by * |  |  |
|      |                                                                                                    |                        | The attachment has b                                                | een added.                                       |             |           |                  |                     |              |               |                                        |                  |  |  |
|      |                                                                                                    |                        | Applicant                                                           | Employment                                       | =           | Job Funct | ions             | Documents           | \$ Pa        | ryment        | G                                      | Actions -        |  |  |
|      |                                                                                                    |                        | Primary Documents                                                   |                                                  |             |           |                  |                     | А            | t least one j | ast one primary document is required * |                  |  |  |
| 1    |                                                                                                    |                        | <ul> <li>Primary Document (70)</li> <li>Secondary Docume</li> </ul> | points)<br>nts                                   |             |           |                  |                     |              |               |                                        |                  |  |  |
|      | Document – must have a photograph and a name (40 points) Document – must have a name and signature (35 points) |                        |                                                                     |                                                  |             |           |                  | vints)              |              |               |                                        |                  |  |  |
|      |                                                                                                    |                        | O Document – must have                                              | a name and signature (25                         | points)     |           | O Docum          | ent – must have a n | ame and date | of birth (25  | points)                                |                  |  |  |
|      |                                                                                                    |                        | Other Decuments                                                     | a name and address (25 p                         | oints)      |           |                  |                     |              |               |                                        |                  |  |  |
|      |                                                                                                    |                        | O Document - National P                                             | alice Check                                      |             |           | O Decum          | oost - Other        | Nat          | ional Police  | Check docun                            | nent is required |  |  |
|      |                                                                                                    |                        | Attached Document                                                   | s (2) - 70 Points                                |             |           | - Docum          | Herit - O'drier     |              |               |                                        |                  |  |  |
|      |                                                                                                    |                        | Name                                                                | Document Type                                    | Source      | Points    | Updated          | Updated By          | Outcome      | Actions       |                                        |                  |  |  |
|      |                                                                                                    |                        | Dummy passport.doc                                                  | Current Passport                                 | Application | 70        | 25/02/2020 17:12 | WILLMAKIN123        |              | Open          | Download                               | Remove           |  |  |
|      |                                                                                                    |                        | Dummy police check.doc                                              | National Police Check                            | Application | 0         | 25/02/2020 17:29 | WILLMAKIN123        |              | Open          | Download                               | Remove           |  |  |
|      |                                                                                                    |                        |                                                                     |                                                  |             |           |                  |                     |              |               |                                        | Previous Next    |  |  |
| 1    |                                                                                                    |                        |                                                                     |                                                  | _           |           |                  |                     | _            |               | _                                      |                  |  |  |
|      |                                                                                                    |                        | © Commor                                                            | wealth of Australia 201                          | 6   Access  | sibility  | Site map   Priva | cy   Disclaimer     | Contact      | us   aus      | tralia.gov.au                          |                  |  |  |

This is a CONTROLLED document. Any documents appearing in paper form are not controlled and should be checked against the online version prior to use.

## Payment

The following table outlines how to make payment for an AO application.

| Step | Action                            | Graphic                                                                                                    |
|------|-----------------------------------|----------------------------------------------------------------------------------------------------|
| 1.   | Click on the 'Make Payment' link. |                                                                                                    |
|      |                                   | Home William Makin                                                                                                 |
|      |                                   | Authorised Officer Application Active 25/02/2020 Required fields denoted by *                                      |
|      |                                   | LApplicant ﷺ Job Functions Documents \$ Payment ♂Actions →                                                         |
|      |                                   | Payment Make Payment                                                                                               |
|      |                                   | Previous                                                                                                    |
|      |                                   |                                                                                                    |
|      |                                   | © Commonwealth of Australia 2016   Accessibility   Site map   Privacy   Disclaimer   Contact us   australia.gov.au |

This is a CONTROLLED document. Any documents appearing in paper form are not controlled and should be checked against the online version prior to use.

| <ul> <li>Read the declaration.</li> <li>Check the box 'I have read and understood the above terms and conditions'.</li> <li>Click (Assessible Perdecutions').</li> <li>When acting in connection with your AO appointment, you must:</li> </ul>                                                                                                    |              |
|----------------------------------------------------------------------------------------------------|--------------|
| <ul> <li>Click 'Accept Declaration'.</li> <li>Authorised of large and digeres</li> <li>a drub and digeres</li> <li>bet everyone with respect and coutesy, and without harassment</li> <li>only with all applicable Australian laws</li> <li>comply with all applicable Australian laws</li> <li>comply with all applicable Australian laws</li> <li>comply with all applicable Australian laws</li> <li>comply with all applicable Australian laws</li> <li>comply with all relevant instructional material published by the Commonwealth who has authority to give the direction</li> <li>comply with all relevant instructional material published by the Commonwealth who has authority to give the direction</li> <li>comply with all relevant instructional material published by the Commonwealth</li> <li>b e available for assurance and audit visits by the Commonwealth.</li> <li>b e available for assurance and audit visits by the Commonwealth</li> <li>in oniting contemportable of parts and platent practices of the provision of faite and mialeading framation in the action products from Australia</li> <li>in oniting contemportable of parts and platent practices of the provision of faite and mialeading framation in the action products from Australia</li> <li>in oniting content of and and platent practices of the provision of faite and mialeading framation in the action products from Australia</li> <li>in oniting content of and and platent practices of the provision of faite and mialeading framation in the action products from Australia.</li> <li>a conflict of information in the action products from Australia.</li> <li>a conflict of information in faite and only the Commonwealth of any change in circumstances, including a conflict of and and platent and only the Commonwealth and on ord to anything that interest or regulation.</li> <li>a conflict of information in faite and mialeading frame and in the Commonwealth and oth ord to anything that interest or regulation</li></ul> | peris sit1 O |

This is a CONTROLLED document. Any documents appearing in paper form are not controlled and should be checked against the online version prior to use.

| Step | Action                                         | Graphic                                               |                          |                          |                      |                     |                              |
|------|------------------------------------------------|-------------------------------------------------------|--------------------------|--------------------------|----------------------|---------------------|------------------------------|
| 3.   | When ready to pay, click the 'Pay Now' button. |                                                       |                          |                          |                      |                     |                              |
|      |                                                | Home                                                  |                          |                          |                      |                     | William Makin 🖒              |
|      |                                                | Authorised Officer Application Active 25/02/2020      |                          |                          |                      |                     | Required fields denoted by * |
|      |                                                | You can proceed with the application fee payment now. |                          |                          |                      |                     |                              |
|      |                                                | <b>Applicant</b>                                      | Employment               | Job Functions            | Documents            | \$ Payment          | C Actions →                  |
|      |                                                | Payment                                               |                          | Status                   |                      | Actions             |                              |
|      |                                                | Application Fee                                       |                          | Awaiting Payment         |                      | Pay Now             |                              |
|      |                                                |                                                       |                          |                          |                      |                     | Previous                     |
|      |                                                |                                                       |                          |                          |                      |                     |                              |
|      |                                                | © Common                                              | wealth of Australia 2016 | Accessibility   Site map | Privacy   Disclaimer | Contact us   austra | lia.gov.au                   |

This is a CONTROLLED document. Any documents appearing in paper form are not controlled and should be checked against the online version prior to use.

| Step | Action              |                                       | Graphic                           |                                |                         |                                      |                                      |                                                             |
|------|---------------------|---------------------------------------|-----------------------------------|--------------------------------|-------------------------|--------------------------------------|--------------------------------------|-------------------------------------------------------------|
| 4.   | Review and payment. | verify the information for the online |                                   |                                |                         |                                      |                                      | Logged in as WILLMAKIN123 <u> Logout</u><br>Online Payments |
|      | If it is            | Then                                  | Home Payment Enquiry Make Payment |                                |                         |                                      |                                      |                                                             |
|      | correct             | go to Step 6.                         |                                   |                                |                         |                                      |                                      |                                                             |
|      | incorrect           | click 'Cancel'                        | Plant Exports Management          | lant Exports Management System |                         |                                      |                                      | Required fields denoted by *                                |
|      |                     | • continue to Step 5.                 | Services Payment Arrangement Paym | ment Details                   |                         |                                      |                                      |                                                             |
|      |                     |                                       | Service Summary                   |                                |                         |                                      |                                      |                                                             |
|      |                     |                                       | Reference:                        | PEMSAPPF                       | EEPPR-00000             | 01049                                |                                      |                                                             |
|      |                     |                                       | Biosecurity Description           | Path                           | hway                    | Qty                                  | Additional Information               |                                                             |
|      |                     |                                       | Horticulture                      | AOP                            | >                       | 1                                    | -                                    |                                                             |
|      |                     |                                       | Service Description               |                                | Qty                     | Unit Price                           | Unit GST                             | Total                                                       |
|      |                     |                                       | Authorised Officer Application    |                                | 1                       | \$250.00                             | \$0.00                               | \$250.00                                                    |
|      |                     |                                       |                                   |                                | Total<br>Total<br>Total | (excl. GST):<br>GST:<br>(incl. GST): | AUD 250.00<br>AUD 0.00<br>AUD 250.00 |                                                             |
|      |                     |                                       | Cangel                            |                                |                         | Version:                             | v1.2.21; Build Date: 26-11-2015      | 9 10:45:32; Environment: PPR                                |
|      |                     |                                       |                                   |                                |                         |                                      |                                      |                                                             |
|      |                     |                                       | © Commonwealth of Australia 2     | 2020   Access                  | sibility   Site r       | nap   Privacy   Discla               | aimer   Contact us   austr           | ralia.gov.au                                                |

This is a CONTROLLED document. Any documents appearing in paper form are not controlled and should be checked against the online version prior to use.

| Step | A | ction                                                                                                    | Graphic                                 |                                             |                  |                         |                                                  |                                                        |
|------|---|----------------------------------------------------------------------------------------------------|-----------------------------------------|---------------------------------------------|------------------|-------------------------|--------------------------------------------------|--------------------------------------------------------|
| 5.   | • | Confirm cancelation by clicking 'OK'.<br><b>Go back to '<u>Job Functions</u>'</b> to make changes<br>to the job functions selected.                  | Home Payment Enquiry Make P             | ayment                                      |                  |                         |                                                  | Cogged in as Will MOVEN 123 (Legoul<br>Online Payments |
|      |   | Plant Exports Management System         Services       Payment Arrangement         Payment Arrangement       Payment Details         Service Summary |                                         |                                             |                  |                         | Required fields denoted by *                     |                                                        |
|      |   |                                                                                                    | Biosecurity Description<br>Horticulture | Confirmation<br>Warning! All entered inform | nation will be I | ost. Are you sure you w | vant to exit the process?                        |                                                        |
|      |   |                                                                                                    | Service Description                     |                                             |                  |                         |                                                  | Total                                                  |
|      |   |                                                                                                    | Authorised Officer Application          |                                             | 1                | \$250.00                | \$0.00                                           | \$250.00                                               |
|      |   |                                                                                                    |                                         |                                             |                  | Tot<br>Tot<br>Tot       | tal (excl. GST):<br>tal GST:<br>tal (incl. GST): | AUD 250.00<br>AUD 0.00<br>AUD 250.00                   |
|      |   |                                                                                                    | Cangel                                  |                                             |                  | Versio                  | on: v1.2.21; Build Date: 26-11-2019              | 10:45:32; Environment: PPR                             |

This is a CONTROLLED document. Any documents appearing in paper form are not controlled and should be checked against the online version prior to use.

| Step | Action          | Graphic                             |                                |                        |                     |                                                  |                                      |
|------|-----------------|-------------------------------------|--------------------------------|------------------------|---------------------|--------------------------------------------------|--------------------------------------|
| 6.   | Click 'Next'.   | Home Payment Enquiry Ma             | ske Payment                    |                        |                     |                                                  |                                      |
|      |                 | Plant Exports Mar                   | nagement Syst                  | tem                    |                     |                                                  | Required fields denoted by *         |
|      |                 | Services Payment Arran              | gement Payment Deta            | ails                   |                     |                                                  |                                      |
|      | Service Summary |                                     |                                |                        |                     |                                                  |                                      |
|      |                 | Reference: PEMSAPPFEEPPR-0000001049 |                                |                        |                     |                                                  |                                      |
|      |                 | Biosecurity Description             |                                | Pathway                | Qty                 | Additional Information                           |                                      |
|      |                 | Horticulture                        |                                | AOP                    | 1                   | -                                                |                                      |
|      |                 | Service Description                 |                                | Qty                    | Unit Price          | Unit GST                                         | Total                                |
|      |                 | Authorised Officer Application      |                                | 1                      | \$250.00            | \$0.00                                           | \$250.00                             |
|      |                 |                                     |                                |                        | To<br>To            | tal (excl. GST):<br>tal GST:<br>tal (incl. GST): | AUD 250.00<br>AUD 0.00<br>AUD 250.00 |
|      |                 | Cangel                              |                                |                        | Versio              | on: v1.2.21; Build Date: 26-11-2019 10           | :45:32; Environment: PPR             |
|      |                 | © Comm                              | onwealth of Australia 2020   , | Accessibility   Site ı | map   Privacy   Dis | claimer   Contact us   australia                 | a.gov.au                             |

This is a CONTROLLED document. Any documents appearing in paper form are not controlled and should be checked against the online version prior to use.

| Step | Action                                                         | Graphic                                                                                                    |
|------|----------------------------------------------------------------|----------------------------------------------------------------------------------------------------|
| 7    | <ul> <li>Select 'No' to the question Do you have an</li> </ul> | Logged in as WILLMAKIN123   Logout                                                                                                    |
|      | Account Number?                                                | Online Payments                                                                                                    |
|      | Click 'Continue to Payment'.                                   |                                                                                                    |
|      |                                                                | Home Payment Enquiry Make Payment                                                                                                    |
|      |                                                                |                                                                                                    |
|      |                                                                | Plant Exports Management System Required fields denoted by *                                                                                                    |
|      |                                                                | Services Payment Arrangement Payment Details                                                                                                    |
|      |                                                                | Pre-Payment Arrangement                                                                                                    |
|      |                                                                | People who make frequent payments to the department, such as agents and brokers, may have an account number. The account number is located on your tax invoice or statement of account. |
|      |                                                                | Do you have an Account Number? * ○ Yes ● No                                                                                                    |
|      |                                                                | Cancel Version: v1.2.21; Build Date: 26-11-2019 10:45:32; Environment: PPR                                                                                                    |
|      |                                                                |                                                                                                    |

This is a CONTROLLED document. Any documents appearing in paper form are not controlled and should be checked against the online version prior to use.

| Step | Action                                                                             | Graphic                                                                                                    |             |
|------|------------------------------------------------------------------------------------|----------------------------------------------------------------------------------------------------|-------------|
| 8.   | <ul> <li>Enter your credit/debit card details</li> <li>Click 'Pay Now'.</li> </ul> | Home Payment Enquiry Make Payment                                                                                                    |             |
|      |                                                                                    | Plant Exports Management System       Required fields of         Services       Payment Arrangement         Payment Details                   | enoted by * |
|      |                                                                                    | You are paying an amount of \$250.00<br>Cardholder John A Smith<br>Name 5346555816993893<br>VISA Card Number Televice of Dept of Fightandre . |             |
|      |                                                                                    | Expiry Date 12 2029                                                                                                    | ontinue     |
|      |                                                                                    | Pay Now<br>Cancel                                                                                                    | C           |

This is a CONTROLLED document. Any documents appearing in paper form are not controlled and should be checked against the online version prior to use.

| Step | Action                                                                                                    | Graphic                                                                                                    |
|------|----------------------------------------------------------------------------------------------------|----------------------------------------------------------------------------------------------------|
| 9.   | <ul> <li>Note your payment confirmation.</li> <li>Click 'Continue'.</li> <li>Important: Your application has not yet been submitted, you must continue to the next step.</li> </ul> | Logged in as WILLMAKIN123 [ Logout<br>Online Payments<br>Home Payment Enquiry Make Payment                                                                                                    |
|      |                                                                                                    | Plant Exports Management System          Services       Payment Arrangement         Payment Details                                                                                                    |
|      |                                                                                                    | Please note: you must click the 'continue' button to finalise this transaction.         Payment Confirmation         Transaction Date       04 Mar 2020 15:20:34 AEDT         Transaction Reference       15258044         Payment Reference Number       10001033924         Payment Amount       250.00         Credit Card Type       Visa |
|      |                                                                                                    | Center<br>Version: v1.2.21: Build Date: 26-11-2019 10:45:32; Environment: PPR                                                                                                    |

| Step | Action                                                    | Graphic                                                                                                    |
|------|-----------------------------------------------------------|----------------------------------------------------------------------------------------------------|
| 10.  | <ul><li>Select 'Actions'</li><li>Click 'Submit'</li></ul> | Home William Makin 🔿                                                                                                    |
|      |                                                           | Authorised Officer Application Active 25/02/2020 Required fields denoted by *                                                                                                    |
|      |                                                           | Applicant       Employment       Image: Job Functions       Documents       S Payment       If Actions -         Personal Details       Change       Withdraw       Withdraw       Image: Second Second |
|      |                                                           | Title     Mr     Address Line 1     44, MEDWORTH CRESCEN       First name     William     Address Line 2       Family name     Makin     Suburb     LYNEHAM       Middle name/s     State     ACT       Preferred name     Postcode     2602       Date Of Birth     17/01/1986     Phone       Mobile     0400 903 763     email       william.makin@agriculture.gov.au     william.makin@agriculture.gov.au                                                                                                    |
|      |                                                           | Disclosure charge<br>Pending criminal charges<br>Do you have any pending criminal charges? No<br>Conflict of Interest                                                                                                    |
|      |                                                           | Do you have any conflict of interest? No<br>How will you manage this :                                                                                                    |
|      |                                                           | © Commonwealth of Australia 2016   Accessibility   Site map   Privacy   Disclaimer   Contact us   australia.gov.au                                                                                                    |

This is a CONTROLLED document. Any documents appearing in paper form are not controlled and should be checked against the online version prior to use.

| Step | Action                                     |                                                                                                    | Graphic                                                                                                    |
|------|--------------------------------------------|----------------------------------------------------------------------------------------------------|----------------------------------------------------------------------------------------------------|
| 11.  | Review the text i                          | n the pop-up box.                                                                                    |                                                                                                    |
|      | If you                                     | Then                                                                                                 | Home William Makin 🔿                                                                                                    |
|      | want to add<br>more job<br>functions       | <ul> <li>click the 'Cancel' button</li> <li>go back to '<u>Job</u><br/><u>Functions</u>'.</li> </ul> | Authorised Officer Application Active 25/02/2020       Required fields denoted by *         Lapplicant       Imployment       Job Functions       Payment       C Actions -                                                                                                    |
|      | don't want to<br>add more job<br>functions | <ul> <li>click the 'OK' button</li> <li>continue to Step 12.</li> </ul>                              | Personal Details Change Title First name Middle name/s Preferred name Date Of Birth Phone Mobile Email William.makin@agriculture.gov.au                                                                                                    |
|      |                                            |                                                                                                    | Pending criminal charges<br>Do you have any pending criminal charges? No<br>Conflict of Interest<br>Do you have any conflict of interest? No<br>How will you manage this :<br>Next<br>© Commonwealth of Australia 2016   Accessibility   Site map   Privacy   Disclaimer   Contact us   australia.gov.au |

This is a CONTROLLED document. Any documents appearing in paper form are not controlled and should be checked against the online version prior to use.

| Step | Action                                                                                      | Graphic                                |                          |                                |                                 |
|------|---------------------------------------------------------------------------------------------|----------------------------------------|--------------------------|--------------------------------|---------------------------------|
| 12.  | <ul><li>Note your submitted application.</li><li>End of procedure.</li></ul>                |                                        |                          |                                |                                 |
|      | <b>Note:</b> You will now receive an email stating that your application has been received. | Home                                   |                          |                                | William Makin 🖒                 |
|      |                                                                                             | Authorised Officer Applicati           | on Submitted 04/03/20    | 20                             | Required fields denoted by $st$ |
|      |                                                                                             | The AO Application has been submitted. |                          |                                |                                 |
|      |                                                                                             | 1 Summary                              | Documents                | \$ Payment                     | ☑ Actions -                     |
|      |                                                                                             | Payment                                | Status                   |                                |                                 |
|      |                                                                                             | Application Fee                        | Payment C                | onfirmed                       |                                 |
|      |                                                                                             |                                        |                          |                                | Previous                        |
|      |                                                                                             |                                        |                          |                                |                                 |
|      |                                                                                             | © Commonwealth of Australia 2016       | Accessibility   Site map | Privacy   Disclaimer   Contact | us   australia.gov.au           |

This is a CONTROLLED document. Any documents appearing in paper form are not controlled and should be checked against the online version prior to use.

## **Contact information**

- Authorised Officer Program: <a href="mailto:PlantExportTraining@aff.gov.au">PlantExportTraining@aff.gov.au</a>
- Authorised Officer Hotline: 1800851305

## **Related material**

The following related material is available online:

- <u>Authorised Officer webpage</u>
  - Exports Policy: Management of third party plant exports authorised officers
  - Exports work instruction: *Requesting Authorised Officer training using the Plant Exports Management System*
  - Exports work instruction: *Requesting Authorised Officer assessment using the Plant Exports Management System*
  - Exports work instruction: *Requesting an Authorised Officer Instrument of Appointment using the Plant Exports Management System*
  - Exports reference: *Requesting additional job functions in the Plant Exports Management System*
- Plant Exports Management System
- Plant Export Operations Manual
  - o Exports reference: Plant Exports Management System Authorised officer user guide
  - Exports reference: Table of authorised officer job functions
- Authorised Officer declaration of boarding experience.
- Fees and charges
- Privacy Policy
- <u>Australian Federal Police</u> webpage (police checks)

## **Document information**

The following table contains administrative metadata.

| Instructional Material<br>Library document ID | IMLS-9-7543                                                     |
|-----------------------------------------------|-----------------------------------------------------------------|
| Instructional material owner                  | Director, Authorised Officer Program                            |
| Risk rating                                   | Low                                                             |
| Review period                                 | Due for review within 4 years of the most recent approved date. |

This is a CONTROLLED document. Any documents appearing in paper form are not controlled and should be checked against the IML version prior to use.

## Version history

| Version | Date published | Date last approved | Review type     | Summary of review                                                                                                    |
|---------|----------------|--------------------|-----------------|----------------------------------------------------------------------------------------------------|
| 1.0     | 06/07/2020     | 06/07/2020         | New<br>document | First publication of this work instruction.                                                                                                    |
| 2.0     | 6/08/2020      | 6/08/2020          | Minor<br>change | Re-title of the WI:<br>Requesting<br>Authorised Officer<br>training using the<br>Plant Export<br>Management System.                                        |
| 3.0     | 22/04/2021     | 22/04/2021         | Major<br>change | Updates for the<br>commencement of<br>the <i>Export Control Act</i><br>2020 and associated<br>Export Control (Plants<br>and Plant Products)<br>Rules 2021. |
| 4.0     | 31/10/2022     | 31/10/2022         | Minor<br>change | Minor updates to<br>reflect updates to<br>fees and charges and<br>PEMS.                                                                                    |
| 5.0     | 28/02/2024     | 28/02/2024         | Minor<br>change | Minor updates to<br>reflect changes to<br>department name<br>and contact details.                                                                          |
| 6.0     | 19/04/2024     | 19/04/2024         | Major<br>change | Major updates to screengrabs.                                                                                                    |
| 7       | 11/10/2024     | 11/10/2024         | Major<br>change | Included information<br>about the learning<br>and assessment fee.                                                                                          |

The following table details the published date and amendment details for this document.

This is a CONTROLLED document. Any documents appearing in paper form are not controlled and should be checked against the IML version prior to use.